## Start with an existing Windows keyboard

This tutorial refers to a Google Shared Drive which was part of a workshop training. You can save your Keyman projects in your preferred location.

A Keyman Project contains the various parts of your keyman keyboard definition that are required for creating a distributable or downloadable package. These files and the project file itself are stored on your hard drive in the folder with the same name as your project.

- 1. Start Keyman Developer
- 2. Project > New Project
- 3. Click on the icon Import Windows Keyboard, then
- 4. Complete information as follows:

| New Basic Keyboard       | l Project                                                |                   |                   | ×    |
|--------------------------|----------------------------------------------------------|-------------------|-------------------|------|
| Keyboard <u>N</u> ame:   | Hazargi                                                  | <u>L</u> anguages |                   |      |
| Copyright:               | © 2020 My Company                                        | BCP 47 tag        | Language name     |      |
| Version:                 | 1.0                                                      | haz-Arab          | Hazaragi (Arabic) |      |
| Author:                  | Me                                                       |                   |                   |      |
| <u>T</u> argets:         | ✓ any ▲ ✓ windows ○ macosx ○ linux ○ web ○ iphone ○ ipad | Add               | Edit Remove       |      |
| Path:                    | G: \Shared drives \Keyman Professional Tra               | Browse            |                   |      |
| Keyboard ID:             | hazargi                                                  |                   |                   |      |
| Project <u>fi</u> lename | es\Keyman Professional Training\Sample\ha                | zargi\hazargi.kpj | OK Car            | ncel |

- 1. Choose Persian (Standard). Find by typing p and choosing the 2nd one, click
- 2. Fill out Name: Hazargi, Copyright: 2020 My Company, Author: Me
- 3. Target: any
- 4. Languages: remove fa, Add haz, leave defaults, click
- 5. Browse, go to the shared Google folder
- 6. ID: hazargi (lowercase!)

Make sure that all the options are correct here because this dialog box can't be re-opened after you click OK. To make changes later, you would have to either edit the XML file manually or delete the project file and start over.

- 7. Click OK -- now you have a project
- 5. Click on the Keyboards tab

| hazargi.kpj 🔀             |                     |         |              |
|---------------------------|---------------------|---------|--------------|
| Project - Keyboai         | rds                 |         | Show help    |
| New keyboard Add existing | Source Files        | Outputs | an keyboards |
| ∎                         | łazargi)            |         | Options      |
| Information Keyboard      | s Packaging Distrik | oution  |              |

- 6. Click the plus sign next to hazargi.kmn
- 7. Click on hazargi.kmn blue link (now you have two top tabs)

| Hazarginipi D      |                                                                                         |                                             |   |  |
|--------------------|-----------------------------------------------------------------------------------------|---------------------------------------------|---|--|
| <b>(i</b> )        | Required info                                                                           | rmation                                     | î |  |
| Detaile            | <u>N</u> ame                                                                            | lazargi                                     |   |  |
| Details            | Targets 🤇                                                                               | any                                         |   |  |
| ·····              | -                                                                                       | windows                                     |   |  |
|                    |                                                                                         | macosx                                      |   |  |
| Layout             | i i                                                                                     | web                                         |   |  |
|                    | [                                                                                       | iphone line d                               |   |  |
| ୭ି 🔁 ଅଟ            |                                                                                         |                                             |   |  |
| Icon               | Language Co                                                                             | des                                         |   |  |
| icon               | In Keyman 10, language metadata should now be managed in the package, not the keyboard. |                                             |   |  |
|                    | Details                                                                                 |                                             |   |  |
| On Course          | <u>C</u> opyright                                                                       | © My Company                                | - |  |
| Un-screen          | Message                                                                                 |                                             |   |  |
|                    | <                                                                                       | Keyboard is right-to-left                   |   |  |
| = <br>Touch Lavout | Web Help Text                                                                           |                                             |   |  |
| Touch Layout       | Keyboard version                                                                        | 1.0                                         | - |  |
| - 2 <b>6</b> 3     | Comments                                                                                | Keyman keyboard generated by ImportKeyboard |   |  |
| స్తాన              | comme <u>n</u> to                                                                       | Imported: 2020-02-21 09:49:34               |   |  |
| Build              |                                                                                         | Source Keyboard File: kbdfar.dll            |   |  |
|                    | -                                                                                       | Source KeyhoardTD: 00050429                 | 4 |  |

- 8. Name: Hazargi, Targets: Any, click Keyboard is right-to-left.
- 9. Modify the layout:

| <u>File E</u> dit <u>V</u> iew | / <u>P</u> roject <u>K</u> eyboard <u>D</u> ebug <u>T</u> ools <u>H</u> elp |                       |            |
|--------------------------------|-----------------------------------------------------------------------------|-----------------------|------------|
| 🗅 ൙ 🖬   🖨                      | 😼   🐰 🖻 💼   🖙 🖙   🗗   UTF-8 🛛 🗸                                             |                       |            |
| hazargi.kpj 🔀 🛛 ha             | azargi.kmn * 🔟                                                              | Character Map         | <b>д х</b> |
| <b>i</b>                       |                                                                             | <sup>pen</sup><br>η μ | ^          |
| Details                        | 1 2 3 4 5 6 7 8 9 0 - = MACSONCE                                            | U+054A U+057A         |            |
| Lavout                         | a w e 2 t y u i o p [] \\<br>حجح حخ و عغف قد ق ص ض                          | Hebrew                |            |
| 2 CJ 2::                       | معتمد معند معند معند معند معند معند معند مع                                 |                       |            |
| lcon                           | SHIFT Z X C V b n m , . / SHIFT                                             | 5 , t                 |            |
|                                |                                                                             |                       |            |
| On-Screen                      |                                                                             | Arabic Extende        |            |
|                                |                                                                             | ي ا                   |            |
|                                | Key: e Distinguish between lef                                              | U+08B7                |            |
| <b>\$</b>                      | Uisplay <u>1</u> 02nd Key (as or                                            | Arabic Present        |            |
| Build                          | Unicode Character Value(s) U+067E                                           | پ پ                   |            |
|                                | Output character(s)                                                         | U+FB56 U+FB57         | ~          |
|                                | Design Code                                                                 | U+067E ARABIC_LETT    | ER_PEH     |
|                                | besign                                                                      | pen 4                 | 11111      |

- 1. Click on the Layout big button
- 2. Click on  $\mathbf{e}$  key, note the Unicode value and output char. below
- 3. Click in text box for Output char., erase what's there
- 4. Go to Character Map, type **peh**
- 5. Double-click to insert it.
- 10. Go to Build Area
- 11. Click Compile Keyboard should get Success (twice)
- 12. Click Keyboard > Test
- 13. Install the Debug Host Keyboard (if necessary)
- 14. Type the **e** key and you should see  $\downarrow$  (U+067E)
- 15. To stop testing select Debug > Stop Debugger

## Start with a blank keyboard

- 1. Start Keyman Developer
- 2. Project > New Project
- 3. Click on the icon Basic, then click

OK

4. Complete information as follows:

| New Basic Keyboard       | l Project                                                         |                   |                   | × |
|--------------------------|-------------------------------------------------------------------|-------------------|-------------------|---|
| Keyboard <u>N</u> ame:   | Hazargi Phonetic                                                  | <u>L</u> anguages |                   |   |
| <u>C</u> opyright:       | © My Company                                                      | BCP 47 tag        | Language name     |   |
| Version:                 | 1.0                                                               | naz-Arab          | Hazaragi (Arabic) |   |
| Author:                  | Me                                                                |                   |                   |   |
| <u>T</u> argets:         | ✓ any<br>windows<br>macosx<br>linux<br>web<br>iphone<br>ipad<br>✓ | Add               | Edit Remove       |   |
| <u>P</u> ath:            | G:\Shared drives\Keyman Professional Tra                          | Browse            |                   |   |
| Keyboard ID:             | hazargi_phonetic                                                  |                   |                   |   |
| Project <u>fi</u> lename | >nal Training \Sample \hazargi_phonetic \haz                      | argi_phonetic.kpj | OK Cancel         |   |

- 1. Fill out Name: Hazargi Phonetic
- 2. Target: any
- 3. Languages: Add haz, leave defaults, click
- 4. Browse, go to Google Shared folder
- 5. ID: should be hazargi, click OK -- now you have a project
- 5. Click on the Keyboards tab
- 6. Click on hazargi\_phonetic.kmn blue link
- 7. Targets: Any, RTL box
- 8. Modify the layout:
  - 1. Click on Layout
  - 2. Click on  $\mathbf{p}$  key, note: Unicode value and output character are blank
  - 3. Click in the text box for Output ch.
  - 4. Go to Char. Map, type **peh**
  - 5. Double-click to insert it (067E).

The project is a place where various parts of your keyman keyboard definition are accessible. On your hard drive the files, including the project file, live under the folder with the same name as your project.

If you have an existing Keyman keyboard, use the Add existing keyboard... button to add it.

0K

- 9. Go to Build Area
- 10. Click Compile Keyboard should get Success (twice)
- 11. Click Keyboard > Test
- 12. Type the p key and you should see  $\downarrow$  (U+067E)

## Start with an English US Windows keyboard

No visual keyboard layout display. Why? Because there's complex code.

- 1. Start Keyman Developer
- 2. Project > New Project
- 3. Click on the icon Import Windows Keyboard, then click 📗
- 4. Type US and go down one to the US (KBDUS.DLL) row, then click

## 5. Complete information as follows:

| New Basic Keyboard       | Project                                                              |                     |                             | × |
|--------------------------|----------------------------------------------------------------------|---------------------|-----------------------------|---|
| Keyboard <u>N</u> ame:   | Fulfulde                                                             | <u>L</u> anguages   |                             |   |
| <u>C</u> opyright:       | © My Company                                                         | BCP 47 tag          | Language name               |   |
| Version:                 | 1.0                                                                  | ffm-Latn            | Maasina Fulfulde (Latin)    |   |
| Author:                  | Ме                                                                   |                     |                             |   |
| <u>T</u> argets:         | <pre>✓ any    windows   macosx   linux   web   iphone   ipad ✓</pre> | Add                 | d <u>i</u> t <u>R</u> emove |   |
| <u>P</u> ath:            | G: \Shared drives \Keyman Professional Tra                           | Browse              |                             |   |
| Keyboard ID:             | fulfulde                                                             |                     |                             |   |
| Project <u>fi</u> lename | s\Keyman Professional Training\Sample\fu                             | lfulde\fulfulde.kpj | OK Cancel                   |   |
|                          |                                                                      |                     |                             |   |

- 1. Fill out Name: Fulfulde
- 2. Target: any
- 3. Languages: Add ffm, leave defaults, click OK
- 4. Browse, go to Google Shared folder
- 5. ID: should be fulfulde, click OK -- now you have a project
- 6. Click on the Keyboards tab
- 7. Click on fulfulde.kmn blue link
- 8. Targets: Any
- 9. Click on Layout (It takes you automatically to the code view)
- 10. Click Design and see the error message
- 11. Try cutting the code out temporarily. Design can be used.
- 12. Change K\_1 to map to 'P'. Click On-Screen button, then Fill from layout. Click OK to overwrite. See the 'P' on the 1 key. F7 to compile. Debug > Stop Debugger